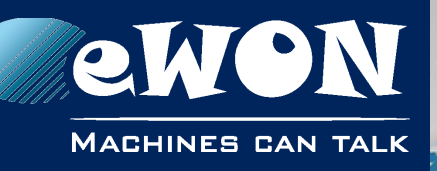

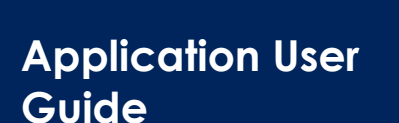

AUG 071 / Rev. 1.2

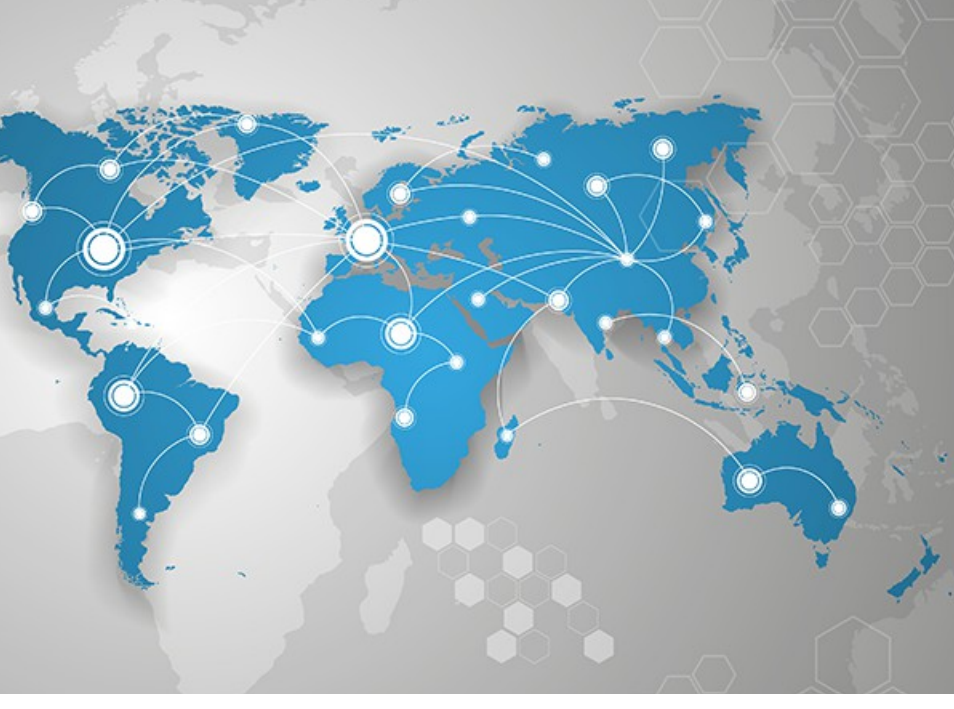

# Polling Data from a BACNET/IP device

How to use the BACNET IO Server to poll data from a BACNET/IP device

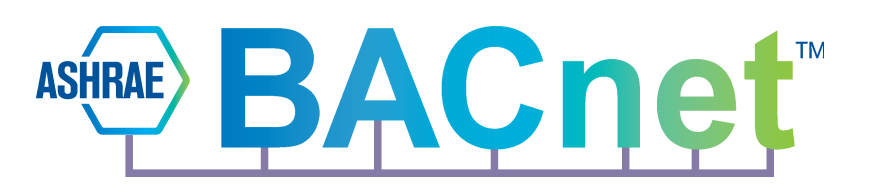

support.ewon.biz

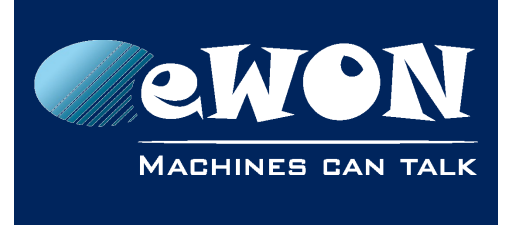

### **Table of Contents**

| 1. | Objective                                                | 3               |
|----|----------------------------------------------------------|-----------------|
| 2. | Hardware requirements                                    | 4               |
| 3. | Software requirements                                    | 5               |
|    | Software configuration:<br>Firmware Version              | 5<br>5          |
| 4. | Protocol compatibility                                   | 6               |
| 5. | Configuring the IO Server                                | 7               |
|    | Main Settings<br>Topic Settings                          | 8<br>8          |
| 6. | Tag Creation                                             | 9               |
|    | Object Type<br>Instance Number<br>Property of the object | 11<br>11<br>12  |
| 7. | Example of configuration1                                | 13              |
| R  | evision                                                  | <b>15</b><br>15 |

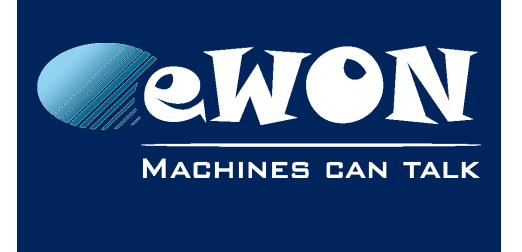

## 1. Objective

The objective of this document is to explain how the eWON Flexy can poll data variables out of one or more BACNET/IP devices.

Polling BACNET/IP data variables can be resumed in four steps :

- Linking the eWON Flexy with the BACNET/IP Device
- Configuring the eWON Flexy BACNET IO Server
- Creating tags in the eWON Flexy
- Monitoring tags

#### - Note -

Advanced explanations are indicated by this icon

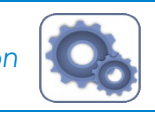

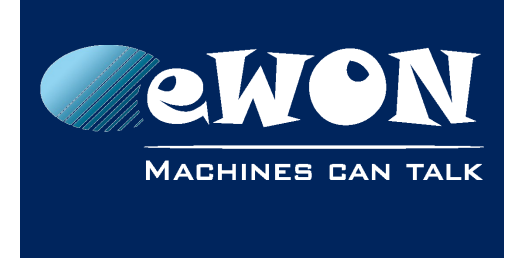

## 2. Hardware requirements

In order to follow this guide you'll need:

- An eWON Flexy
- A PC to connect the eWON Flexy through its web interface
- A device acting as a BACNET/IP Server

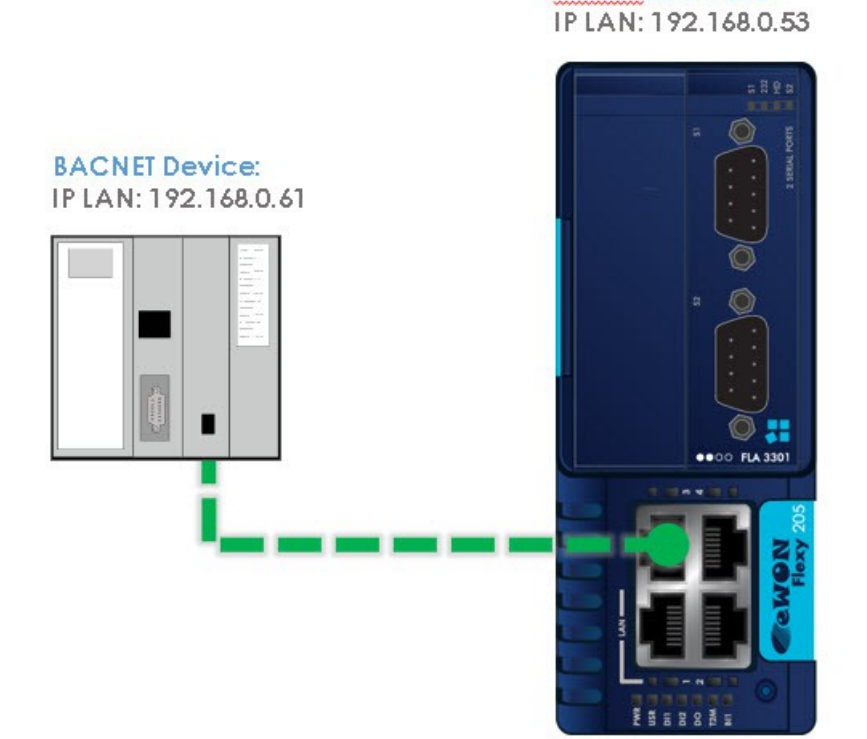

eWON FLEXY 205:

MACHINES CAN TALK

Chapter

## 3. Software requirements

#### Software configuration:

The eWON Flexy is configured through its web interface. Which is accessible with any modern web browser as shown here below:

- Firefox 15+
- Chrome 16+
- Safari 6+
- Edge 13+
- IE 11

Additionally, we suggest you to download the eBuddy companion tool available on our website : <u>http://support.ewon.biz/</u>

This tool allows you to list all the eWON Flexy on your network and execute changes such as IP address change, firmware upgrade or device recovery (if required).

#### **Firmware Version**

This guide targets devices running a firmware version 12.2 or higher.

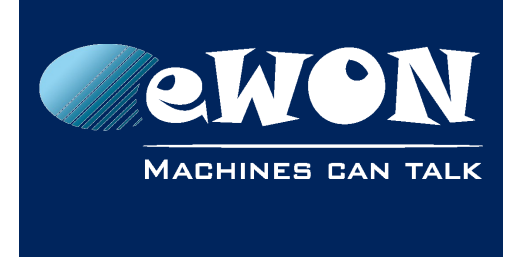

## 4. Protocol compatibility

The eWON Flexy supports the BACNET/IP protocol (based on UDP/IP) to poll data from devices acting as BACNET/IP Servers.

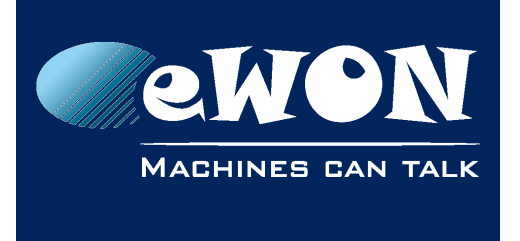

## 5. Configuring the IO Server

- Connect your PC to one of the LAN ports of the eWON Flexy
- Open the web browser and enter the IP address of the eWON Flexy
- Log into the eWON Flexy web interface
- Go to Tags menu on the left hand side
- Click on the IO Servers option and a supplementary menu will be displayed
- Select the IO Server "Bacnet" inside the IO Server list
- Additionally, there is an address helper feature that turns green when the address is correct and red the address is wrong

| General Setup   eWON Bacnet Device ID:   eWON Bacnet Device ID:   1024.65535, default is 47808   Topic A   Destination Device Type and Address:   Poll Rate:   Image: Image: Im                                                                                                    | IO Serve                             | rs 🔪 E                 | BACNET                                                                 |
|----------------------------------------------------------------------------------------------------|--------------------------------------|------------------------|------------------------------------------------------------------------|
| eWON Bacnet Device ID:<br>eWON Bacnet Device ID:<br>1024.65535, default is 47808<br>Topic A<br>Destination Device Type and Address:<br>Write Priority:<br>Device ID<br>Default: 2000<br>Write Priority:<br>Device ID<br>Default: 2000<br>Value between 1 (highest) and 16 (lowest) or 0 (no priority specified<br>Poll Rate:<br>Poll Rate:<br>M5<br>Default: 2000<br>Write Priority:<br>M5<br>Default: 2000<br>Default: 2000<br>Poll Rate:<br>Poll Rate:<br>Po | General Setup                        |                        |                                                                        |
| eWON Bacnet Device ID:<br>Topic A<br>Destination Device Type and Address:<br>Write Priority:<br>Destination Device Type and Address:<br>Write Priority:<br>Device ID<br>Device ID<br>Default: 2000<br>Value between 1 (highest) and 16 (lowest) or 0 (no priority specified<br>Poll Rate:<br>Poll Rate:<br>MS<br>Default: 2000<br>Value between 1 (highest) and 16 (lowest) or 0 (no priority specified<br>Value between 1 (highest) and 16 (lowest) or 0 (no priority specified<br>Value between 1 (highest) and 16 (lowest) or 0 (no priority specified<br>Value between 1 (highest) and 16 (lowest) or 0 (no priority specified<br>Value between 1 (highest) and 16 (lowest) or 0 (no priority specified<br>Value between 1 (highest) and 16 (lowest) or 0 (no priority specified                                                                                                    | eWON Bacnet Device ID:               |                        | 04194303, leave empty to get a value assigned automatically            |
| Topic A   Destination Device Type and Address:   Poll Rate:   0.4194303   Device ID   Default: 2000   Write Priority:   Copic B Destination Device Type and Address: Enter Bacnet Device ID Poll Rate: MS Default: 2000 Write Priority: MS Default: 2000 Write Priority: Value between 1 (highest) and 16 (lowest) or 0 (no priority specified) Value between 1 (highest) and 16 (lowest) or 0 (no priority specified) Value between 1 (highest) and 16 (lowest) or 0 (no priority specified) Value between 1 (highest) and 16 (lowest) or 0 (no priority specified)                                                                                                    | eWON Bacnet Device ID:               |                        | 102465535, default is 47808                                            |
| Destination Device Type and Address: Enter Bacnet Device ID   Poll Rate: [04194303]   Device ID Default: 2000   Write Priority: Value between 1 (highest) and 16 (lowest) or 0 (no priority specific   Topic B Enter Bacnet Device ID   Destination Device Type and Address: Enter Bacnet Device ID   Poll Rate: MS   Default: 2000   Write Priority: MS   Default: 2000                                                                                                    | Topic A                              |                        | 🗹 Enabled                                                              |
| Poll Rate: [0.4194303] Device ID   Write Priority: Value between 1 (highest) and 16 (lowest) or 0 (no priority specified   Topic B   Destination Device Type and Address:   Poll Rate:   MS   Default: 2000   Write Priority:   Write Priority:                                                                                                    | Destination Device Type and Address: |                        | Enter Bacnet Device ID                                                 |
| Write Priority: Value between 1 (highest) and 16 (lowest) or 0 (no priority specifie   Topic B   Destination Device Type and Address:   Poll Rate:   MS   Default: 2000   Write Priority:   Value between 1 (highest) and 16 (lowest) or 0 (no priority specifie                                                                                                    | Poll Rate:                           | 📼 [04194303] Device ID | Default: 2000                                                          |
| Fopic B       Enter Bacnet Device ID         Destination Device Type and Address:       Enter Bacnet Device ID         Poll Rate:       MS         Write Priority:       Use Detween 1 (highest) and 16 (lowest) or 0 (no priority specified)                                                                                                    | Write Priority:                      |                        | Value between 1 (highest) and 16 (lowest) or 0 (no priority specified) |
| Destination Device Type and Address:       Enter Bacnet Device ID         Poll Rate:       MS       Default: 2000         Write Priority:       Value between 1 (highest) and 16 (lowest) or 0 (no priority specified)                                                                                                    | Горіс B                              |                        | Enabled                                                                |
| Poll Rate:       MS       Default: 2000         Write Priority:       Value between 1 (highest) and 16 (lowest) or 0 (no priority specified)                                                                                                    | Destination Device Type and Address: |                        | Enter Bacnet Device ID                                                 |
| Write Priority: Value between 1 (highest) and 16 (lowest) or 0 (no priority specific                                                                                                    | Poll Rate:                           | MS                     | Default: 2000                                                          |
|                                                                                                    | Write Priority:                      |                        | Value between 1 (highest) and 16 (lowest) or 0 (no priority specified) |
| 1 miles                                                                                                    |                                      |                        |                                                                        |

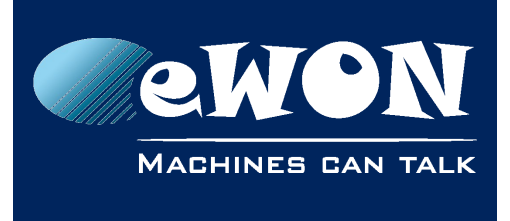

#### **Main Settings**

| Parameters               | Description                                                                                                |
|--------------------------|----------------------------------------------------------------------------------------------------|
|                          | This number must be unique in your BACNET network.                                                         |
| eWON BACNET<br>Device ID | Type the BACNET device ID of the eWON Flexy or leave<br>it blank to let the eWON Flexy choose a device ID. |
| eWON BACNET Port         | Select the UDP port used for the BACNET IP communication.                                                  |

To poll data registers out of your BACNET device, you need to define at least one **Topic**. Topics are meant to allocate common properties to a group of tags

The topic settings (except the Poll Rate) are optional and can be defined in the Tag address as well. This allows you to poll more than 3 BACNET devices. Leave them blank if you define them in the Tag address.

#### **Topic Settings**

| Parameters     | Description                                                                                                    |
|----------------|----------------------------------------------------------------------------------------------------|
| Device ID      | Type the device ID of the device to poll. There is no IP<br>address to define for the device as the BACNET IP<br>protocol can detect the BACNET devices on the<br>network using an UDP Broadcast packet. Note that the<br>IP address of the BACNET device must still be in the<br>same range as the eWON Flexy IP address |
| Poll rate      | Type the poll rate for this topic (in milliseconds).<br>Default : 2000 ms                                                                                                    |
| Write Priority | Type a write priority value. (0 or blank : no priority defined, 1 : highest priority, 16 : lowest priority)                                                                                                    |

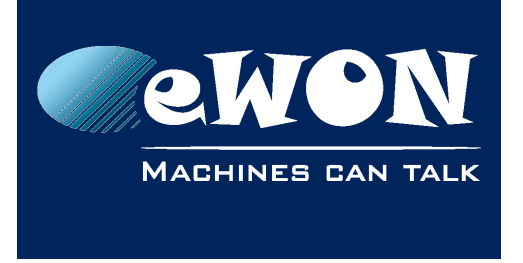

## 6. Tag Creation

- On the left hand menu, please select the option **Value** under the Tags menu
- Switch to Setup MODE

| Home     | Switch <u>from</u> : |    |            |
|----------|----------------------|----|------------|
| Tags     | MODE VIEW            | to | MODE SETUP |
| 🏷 Values |                      |    |            |

• Click on Add (+)

| MODE | SETUP |   | 3 | C Add |  |
|------|-------|---|---|-------|--|
| MODE |       | 0 | ~ | Name  |  |
|      |       |   |   |       |  |

- Once the create a new Tag window opens proceed to enter the parameters of the Tag you want to create.
- Enter a Tag Name free text, no spaces, no symbols, -, =, %, \$, @, # etc
- Select Topic Name the topic you just created in previous step

Define the address of the Tag, the address of the Tag is composed of four parameters :

- Object Type (mandatory)
- Instance Number (mandatory)
- Property of the object (optional. If not defined, the property "Present Value" is used)
- Device ID (optional if defined in the topic settings)

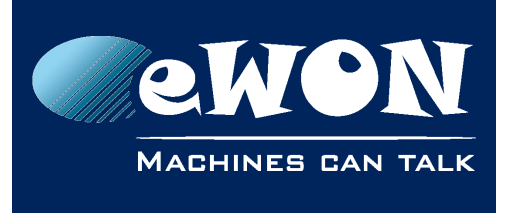

| BacnetSrvAnalogInput | Page: Default                                                                                                    | •                                                                                                    |
|----------------------|----------------------------------------------------------------------------------------------------|----------------------------------------------------------------------------------------------------|
| My_first_Bacnet_TAG  |                                                                                                    |                                                                                                    |
|                      | C                                                                                                    |                                                                                                    |
|                      |                                                                                                    |                                                                                                    |
| BACNET -             | Topic Name: A                                                                                                    |                                                                                                    |
| Ĩ                    |                                                                                                    |                                                                                                    |
| [ANALOG_INPUT]       | Analog value                                                                                                    |                                                                                                    |
| [ANALOG_OUTPUT]      | Analog output                                                                                                    |                                                                                                    |
| [ANALOG_VALUE]       | Analog value                                                                                                    |                                                                                                    |
| [BINARY_INPUT]       | Binary input                                                                                                    |                                                                                                    |
| [BINARY_OUTPUT]      | Binary output                                                                                                    |                                                                                                    |
| [BINARY_VALUE]       | Binary value                                                                                                    | rm Enabled                                                                                                    |
| [INTEGER_VALUE]      | Integer value                                                                                                    |                                                                                                    |
| [POSITIVE_INTEGER_VA | LUE] Positive integer value                                                                                                    | Update Tag                                                                                                    |
|                      | Accumulator value                                                                                                    |                                                                                                    |
|                      | BacnetSrvAnalogInput<br>My_first_Bacnet_TAG<br>My_first_Bacnet_TAG<br>BACNET<br>(ANALOG_INPUT]<br>(ANALOG_OUTPUT]<br>(ANALOG_OUTPUT]<br>(ANALOG_VALUE]<br>(BINARY_INPUT]<br>(BINARY_INPUT]<br>(BINARY_OUTPUT]<br>(BINARY_VALUE]<br>(INTEGER_VALUE]<br>(POSITIVE_INTEGER_VA | BacnetSrvAnalogInput Page: Default My_first_Bacnet_TAG My_first_Bacnet_TAG BACNET Topic Name: A A A A A A A A A A A A A A A A A A A |

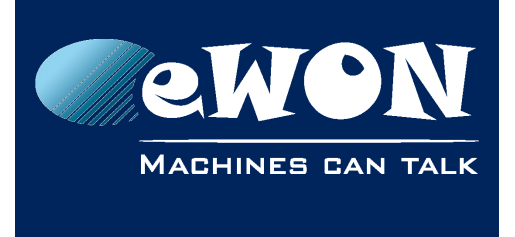

## **Object Type**

Here is the list of the supported object types :

| Object Type                 | Tag type ???           |
|-----------------------------|------------------------|
| ANALOG_INPUT (0)            | Analog Input           |
| ANALOG_OUTPUT (1)           | Analog Output          |
| ANALOG_VALUE (2)            | Analog Value           |
| BINARY_INPUT (3)            | Binary Input           |
| BINARY_OUTPUT (4)           | Binary Output          |
| BINARY_VALUE (5)            | Binary Value           |
| INTEGER_VALUE (45)          | Integer Value          |
| POSITIVE_INTEGER_VALUE (48) | Positive Integer Value |
| ACCUMULATOR                 | Accumulator Value      |

#### Instance Number

The instance number defines the ID of the object you want to access to.

| Server Name: | BACNET              | •   | Topic Name: | A 🔻    |
|--------------|---------------------|-----|-------------|--------|
| Address:     | ANALOG_VALUE:       |     |             |        |
|              | 🗔 [04194303]        |     | Instance    |        |
| Туре:        | Floating Point      | •   | Force Read  | d Only |
| eWON value   | e = IO Server Value | * 1 | + 0         |        |

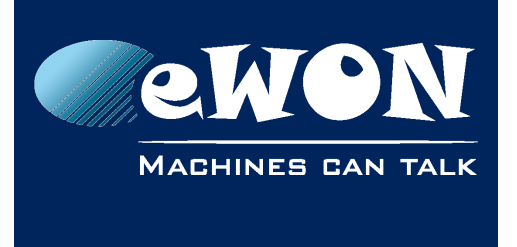

#### Property of the object

An object is composed of different properties. These properties can be accessed through different Tags. You have therefore to define which property you want to access for your Tag. If no property is defined, the property "PRESENT\_VALUE" is used. Here is the list of the property you have access to :

| Value               | Description    |
|---------------------|----------------|
| PRESENT_VALUE (85)  | Present Value  |
| OUT_OF_SERVICE (81) | Out of Service |
| COV_INCREMENT (22)  | Cov Increment  |
| DEADBAND (25)       | Deadband       |
| HIGH_LIMIT (45)     | High Limit     |
| LOW_LIMIT (5)       | Low Limit      |
| Any numerical ID    | Numerical ID   |

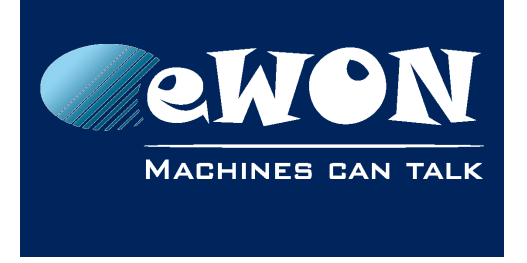

# 7. Example of configuration

For this example, I used the BACNET IP Device simulator from "SCADA Engine" <u>http://www.scadaengine.com/downloads.html</u>

#### Device configuration :

| BACnet Device Simulator                                                                                                    |                                                                                                    |                                                                                                    |
|----------------------------------------------------------------------------------------------------|----------------------------------------------------------------------------------------------------|----------------------------------------------------------------------------------------------------|
| BACnet Device Simulator   File Edit Project Tools Help   BACnet Network   Device   BinaryOutput   Device   Device   Device   BinaryValue   Instance 1   AnalogValue   Instance 1   AnalogIput   Instance 0 | Image: Second system   Image: Second system   Image: Second system < | AnalogValue, 1<br>My New Object 1<br>BACnetObjectTypeAnalogValue<br>False<br>114<br>{{{0.null}}.{{0.null}}.{{0.nul}}.{{0.null}}.{{0.null}}.{{0.null}}.{{0.nul}}.{{0. |
|                                                                                                    |                                                                                                    |                                                                                                    |

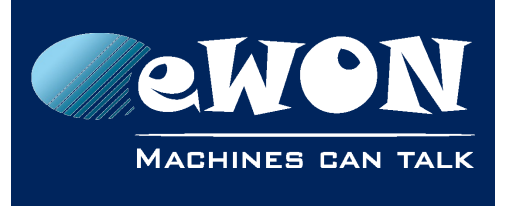

# **Chapter 7** Example of configuration

| - Cou                  | noral C         | otup   |                     |            |           |          |                                                                        |            |                   |                                         |  |
|------------------------|-----------------|--------|---------------------|------------|-----------|----------|------------------------------------------------------------------------|------------|-------------------|-----------------------------------------|--|
| Gei                    | licial St       | etup   |                     |            |           |          |                                                                        |            |                   |                                         |  |
|                        |                 | eWO    | Bacnet Device ID:   | 1787296    |           |          | 04194                                                                  | 1303, leav | ve empty to get a | value assigned automatically            |  |
| eWON Bacnet Device ID: |                 |        | N Bacnet Device ID: |            |           |          | 10246                                                                  | 5535, de   | efault is 47808   |                                         |  |
| -                      |                 |        |                     |            |           |          |                                                                        |            |                   | Fnabled                                 |  |
| -10                    |                 |        |                     |            |           |          |                                                                        |            |                   |                                         |  |
| De                     | stination       | Device | Type and Address:   | 123456     |           |          | Enter Ba                                                               | acnet Dev  | vice ID           |                                         |  |
|                        |                 |        | Poll Rate:          |            | MS        |          |                                                                        | t: 2000    |                   |                                         |  |
|                        | Write Priority: |        |                     |            |           |          | Value b                                                                | oetween    | 1 (highest) and 1 | 6 (lowest) or 0 (no priority specified) |  |
| -                      | i. D            |        |                     |            |           |          |                                                                        |            |                   | Senabled                                |  |
| lob                    | DIC B           |        |                     |            |           |          |                                                                        |            |                   |                                         |  |
| De                     | stinatior       | Device | Type and Address:   | 1234567    |           |          | Enter Bacnet Device ID                                                 |            |                   |                                         |  |
|                        |                 |        | Poll Rate:          |            | MS        |          | Default: 2000                                                          |            |                   |                                         |  |
|                        |                 |        | Write Priority:     |            |           |          | Value between 1 (highest) and 16 (lowest) or 0 (no priority specified) |            |                   |                                         |  |
|                        |                 |        |                     |            |           |          |                                                                        |            |                   |                                         |  |
|                        |                 |        |                     |            |           | Update   | 2                                                                      |            |                   |                                         |  |
|                        |                 |        |                     |            |           |          |                                                                        |            |                   |                                         |  |
| <b>Q</b> Filt          | er              |        | C Ad                | d 🔻 🕏 Edit | × Delete  | 🐥 Config | gure Alarm action                                                      | s          |                   |                                         |  |
|                        | Ø               | ~      | Name                | Туре       | IO Server | Topic    | IO Address                                                             | ••         | Value             | Tag description                         |  |
| ~                      |                 |        | TAG0                | DWORD      | BACNET    | A        | ANALOG_I                                                               | 0          | 0                 |                                         |  |

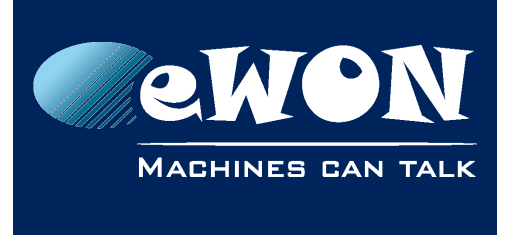

## Revision

#### **Revision History**

| Revision Level | Date     | Description     |
|----------------|----------|-----------------|
| 1.0            | 26/01/17 | Initial Version |
| 1.2            | 06/07/18 | New GUI         |

#### Document build number: 38

#### Note concerning the warranty and the rights of ownership:

The information contained in this document is subject to modification without notice. Check https://ewon.biz/support for the latest documents releases.

The vendor and the authors of this manual are not liable for the errors it may contain, nor for their eventual consequences.

No liability or warranty, explicit or implicit, is made concerning the quality, the accuracy and the correctness of the information contained in this document. In no case can the manufacturer's responsibility be implied for direct, indirect, accidental or other damage occurring from any defect of the product or mistakes coming from this document.

The product names are mentioned in this manual for information purposes only. The trade marks and the product names or marks contained in this document are the property of their respective owners.

This document contains materials protected by the International Copyright Laws. All reproduction rights are reserved. No part of this handbook can be reproduced, transmitted or copied in any way without written consent from the manufacturer and/or the authors of this handbook.

HMS Industrial Networks